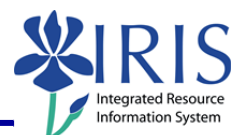

**Process:** This process is used to display your job expectations for the year.

**Role:** Nursing Employees

Frequency: When needed

| Navigating to the Performance Evaluation                                                        |                                                                                                    |
|-------------------------------------------------------------------------------------------------|----------------------------------------------------------------------------------------------------|
| On the main <b>UK home</b> page<br>( <u>http://www.uky.edu/</u> ), click on <b>link</b><br>blue | ors & Parents Faculty & Staff Academics About (K link blue)<br>Alumni Community & Engagement New Media Site Index Search                                                                                                    |
| Click on <b>myUK</b>                                                                            | Curversity of Kentucky Home         Activating Your Account         Account Services Site         Account Manager         Exchange         Blackboard         myUK                                                                                                    |
| Enter your link blue (AD or MC User ID)<br>User ID and Password                                 | Use your link blue ID to Sign On to this portal.                                                                                                    |
| Click <b>Sign On</b>                                                                            | Password Sign On                                                                                                    |
| Click Employee Self-Service                                                                     | Launch Pad Employee Self-Service Student Services Student Adr<br>IRIS Systems<br>IRIS Systems                                                                                                    |
| Click Performance Management                                                                    | ce Test       Manager Self-Service       Student Services       Student Administration       Financial Aid \         ormation       Trainin       Performance Management)       UK Alert         I       History       Bac         Dout       Performance Management       Complete and review your performance appraisals. |

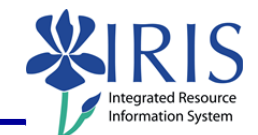

| Click Performance Evaluations                                                                               | Performance Management  Performance Performance Performance Evaluations Manage/View your performance evaluations. |
|----------------------------------------------------------------------------------------------------|----------------------------------------------------------------------------------------------------|
| Displaying Expectations                                                                                     |                                                                                                    |
| Click on the document under Appraisal Document Name                                                         | k Export ∡<br>Appraisal Document Name Pe<br>edd 2011 Performance Evaluation 01                                    |
| <b>Note:</b> Document will open in another window.                                                          |                                                                                                    |
| 2011 Performance Evaluation Tab                                                                             | Displays the appraisal process                                                                                    |
| Essential Job Function Tabs                                                                                 | Displays essential functions, job standards,<br>and weighting                                                     |
| Year End Comments Tab                                                                                       | Displays employee and manager comments entered during year end review process                                     |
| Essential Job Function Tab                                                                                  |                                                                                                    |
| Click on the <b>Essential Functions</b> tab<br>to display your essential functions and<br>the job standards | formance Evaluation Essential Functions Year End Comm                                                             |

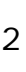

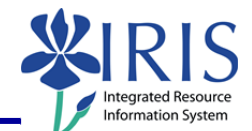

| Note: Each essential function will be<br>listed along with its job standards and<br>the weighting for it.                                                                                                    | 1 Click this link for a full description of rating guidelines.         1.1 Essential Function:         Updates and maintains student files and records. Posts academic bankruptcy, suspension/probation, and graduate information to student transcripts. Maintains student files for active and inactive students.         Note Job Standards:         Always checks to verify information posted is accurate prior to processing student transcripts. Always checks to verify that repeat options and academic bankruptcies are in accordance with senate rules prior to processing. All postings are completed within designated time frame. Student files are sorted correctly according to alphabet. All files coming from Admissions are checked to verify accuracy of the transfer work posted; updates GPAs whenever necessary; all these files are checked before priority registration for the next term.         Weighting:       0.35         1.2 Essential Function |
|----------------------------------------------------------------------------------------------------|----------------------------------------------------------------------------------------------------|
| Displaying the Action Log                                                                                                    |                                                                                                    |
| Click Action Log                                                                                                    | Appraisal Docu<br>Print Action Log                                                                                                    |
| Action Log Action Log Action Log Action Log Action Log Action Log Action Log Appraisal document created Leigh C Baker O6/16/2011 08:36:25 Appraisal document displayed Melissa A Reedy 06/16/2011 09:10:58  K | Displays all actions taken with the document including displaying the document                                                                                                    |
| Click <b>OK</b> to close the box                                                                                                    |                                                                                                    |
| Saving as a PDF file (Preferred Methe                                                                                                    | od)                                                                                                    |
| <b>Note:</b> You may want to save your document to your desktop as a pdf if you have Adobe Acrobat on your computer.                                                                                          |                                                                                                    |
| Click <b>Print</b>                                                                                                    | Appraisal Doct                                                                                                    |
| When the print preview opens, click on the printer icon to print the pdf file                                                                                                    | Print Preview                                                                                                    |

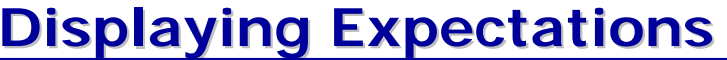

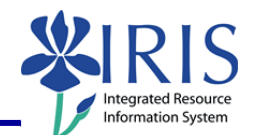

| In the printer Name field, select <b>Adobe</b><br><b>PDF</b>                                                                                                    | Print Printer Name: Adobe PDF Status: Ready                                     |
|----------------------------------------------------------------------------------------------------|---------------------------------------------------------------------------------|
| Click <b>OK</b>                                                                                                    | 1/1<br>OK Cancel                                                                |
| When the <b>Save</b> window appears, select the folder where you want to save the document                                                                                                    | Save PDF File As                                                                |
| Enter the filename                                                                                                    | File name:     PE2012.pdf       Save as type:     PDF files (*.PDF)             |
| Click <b>Save</b>                                                                                                    | Save Cancel                                                                     |
| Printing the Document                                                                                                    |                                                                                 |
|                                                                                                    |                                                                                 |
| <b>Note:</b> Preference is to save an electronic computer, but if needed, you may print a following steps.                                                                                          | copy of the appraisal document on your copy of the pdf document by using the    |
| Note: Preference is to save an electronic computer, but if needed, you may print a following steps.                                                                                                 | copy of the appraisal document on your<br>copy of the pdf document by using the |
| Note: Preference is to save an electronic computer, but if needed, you may print a following steps.<br>Click Print<br>When the print preview opens, click on the printer icon to print the pdf file | copy of the appraisal document on your<br>copy of the pdf document by using the |

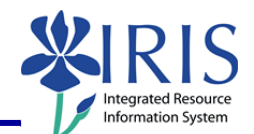

| Select the number of copies                                                           | Subset: All pages in range<br>Reverse pages<br>Page Handling<br>Copies: 1 Collate<br>Page Scaling: Shrink to Printable Arg |
|---------------------------------------------------------------------------------------|----------------------------------------------------------------------------------------------------|
| Click <b>OK</b>                                                                       | 1/1<br>OK Cancel                                                                                                    |
| Closing and Logging Off                                                               |                                                                                                    |
| To close the document, click Close                                                    | Back Forward                                                                                                    |
| On the <b>Employee Documents</b><br>window, click <b>Close</b> to close the<br>window | Employee Do                                                                                                    |
| To log out of <i>myUK</i> , click <b>Log off</b>                                      | Help Log off                                                                                                    |